## آموزش ساخت کانکشن **Vpn** در ویندوز ۷

۱- مسیر زیر را طی کنید:

Start / Control panel / Network and sharing center

۲ - در منوی باز شده بر روی set up a new connection or network کلیک کنید و یا کلیک روی علامت شبکه در قسمت پایین سمت راست مانیتور(Task Bar) و انتخاب گزینه Open network and sharing center

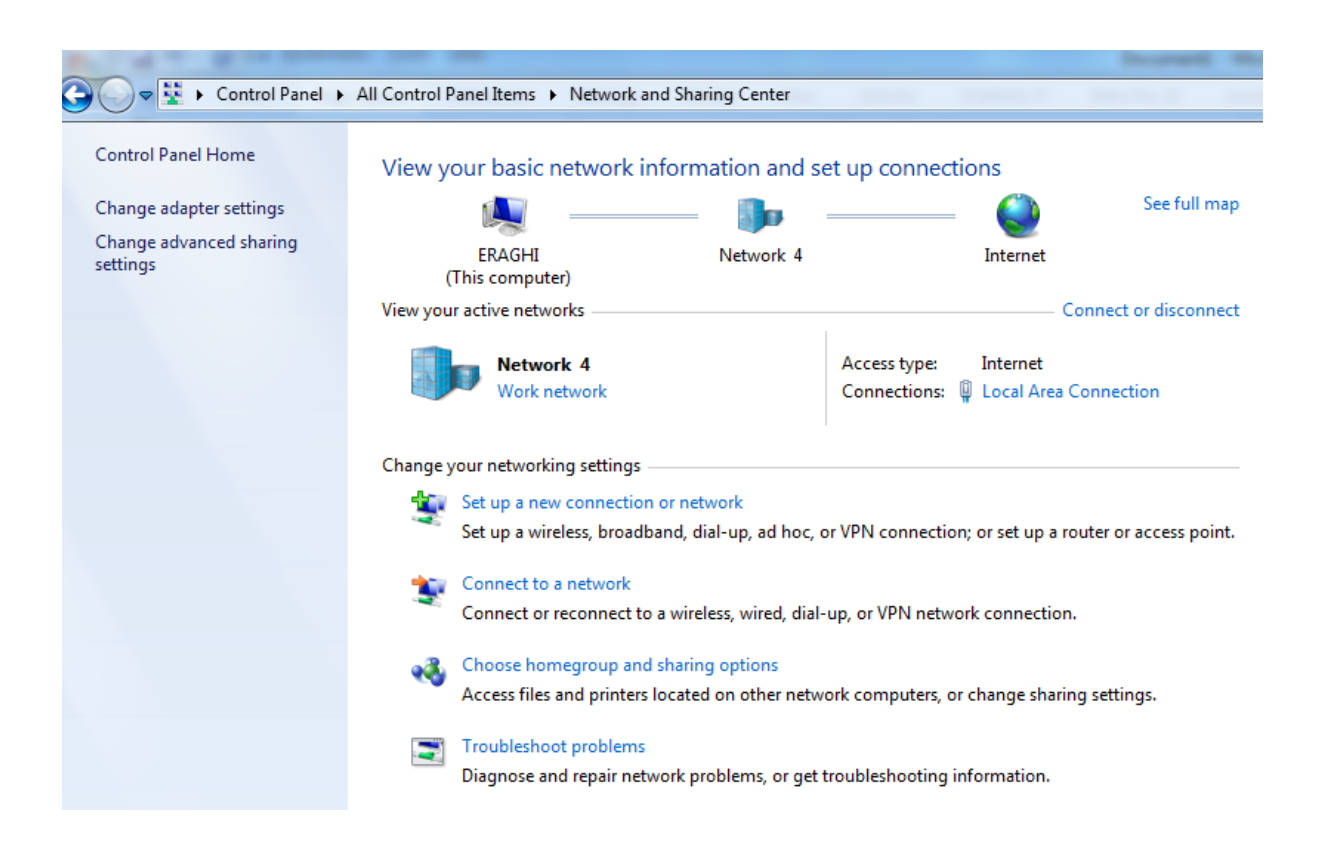

۳ - از منوی محاوره ای باز شده بر روی connect to a workplace کلیک کنید

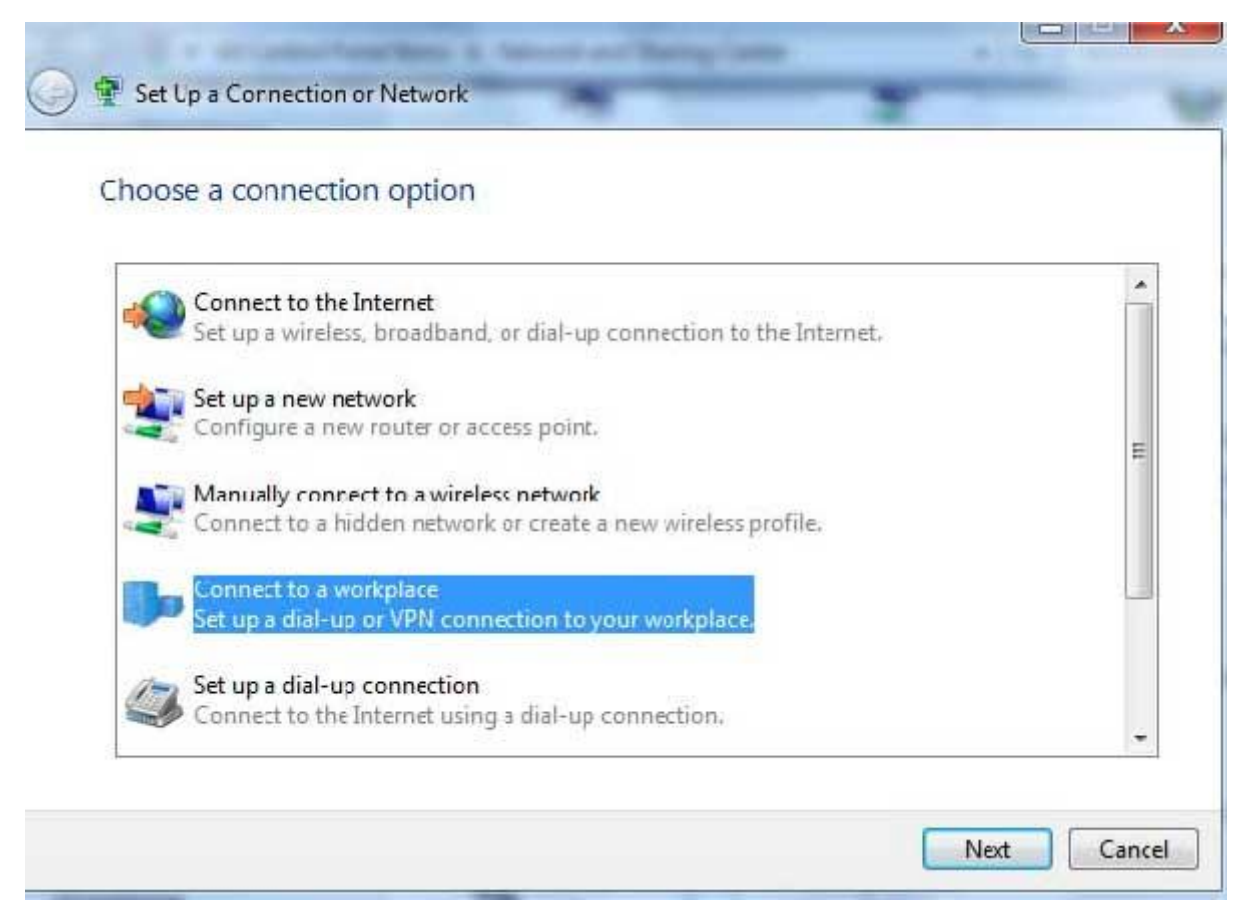

۴- در منوی بعدی بر روی (Use my internet connection (VPN کلیک کنید

| G 🔓 Connect to a Workplace                                                                                                    |        |
|----------------------------------------------------------------------------------------------------|--------|
| How do you want to connect?                                                                                                    |        |
| <ul> <li>Use my Internet connection (VPN)</li> <li>Connect using a virtual private network (VPN) connection through the Internet.</li> </ul>                                                                                                    |        |
| ing ing |        |
| Dial directly<br>Connect directly to a phone number without going through the Internet.                                                                                                    |        |
|                                                                                                    |        |
| What is a VPN connection?                                                                                                    |        |
|                                                                                                    | Cancel |

در منوی بعدی آن باید بر روی گزینه I'll set up an Internet Connection later کلیک کنید

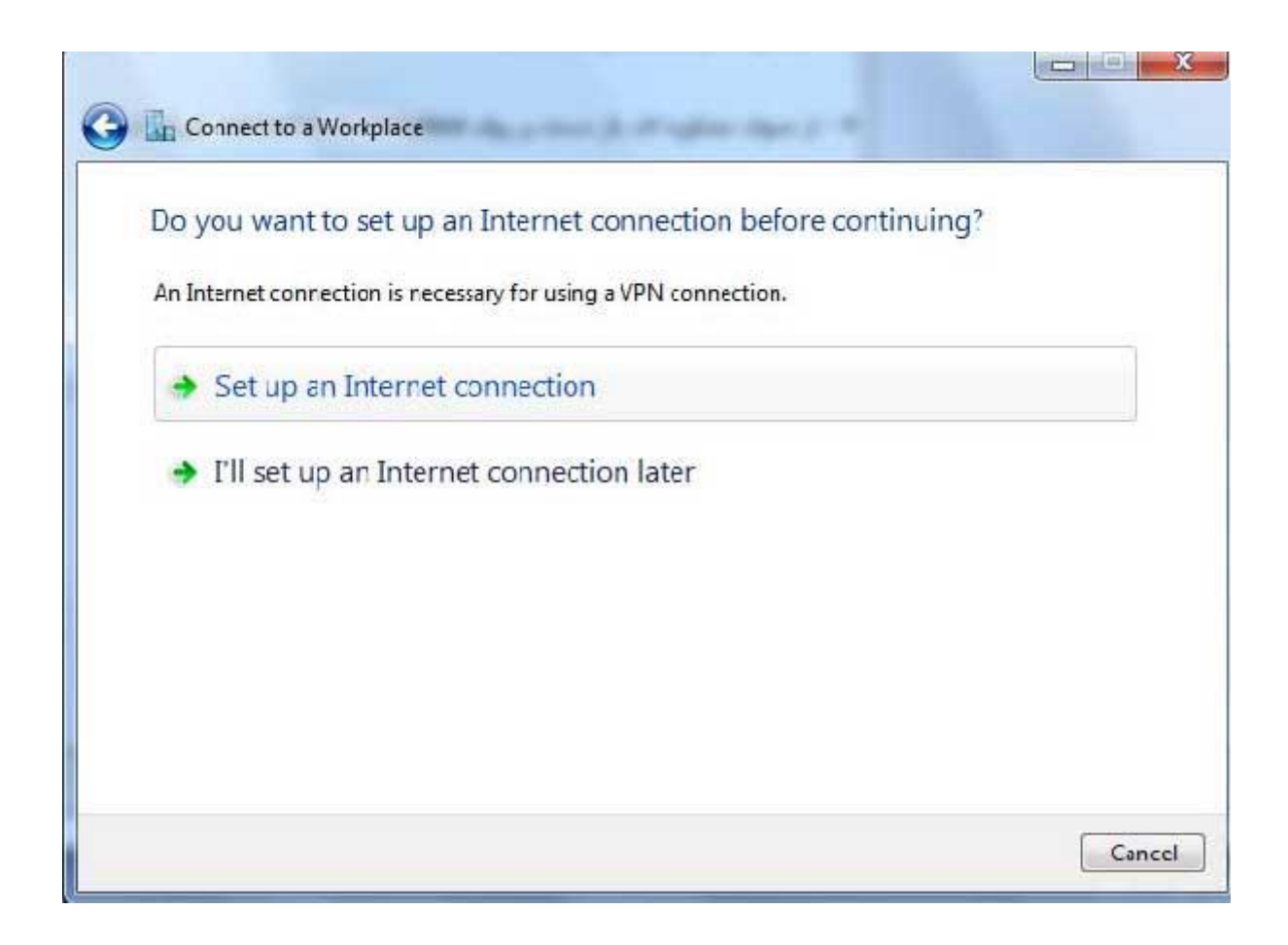

- ۵

الف ) در قسمت Internet Address باید شماره آی پی libvpn.ajums.ac.ir را وارد کنید ب ) در قسمت Destination name باید نام مورد نظر کانکشن خود را وارد کنید

همانند تصوير :

| 0                                       | Connect to a Workplace                                |                |          |  |  |  |
|-----------------------------------------|-------------------------------------------------------|----------------|----------|--|--|--|
| Type the Internet address to connect to |                                                       |                |          |  |  |  |
|                                         | Your network administrator can give you this address. |                |          |  |  |  |
|                                         | Internet address:                                     | 80.191.228.80  |          |  |  |  |
|                                         | Destination name:                                     | VPN Connection |          |  |  |  |
|                                         |                                                       |                |          |  |  |  |
|                                         |                                                       | Nex            | t Cancel |  |  |  |

۶- در این بخش باید نام کاربری و رمز عبور خود را وارد نمایید

الف ) در قسمت User name نام کاربری خود را وارد کنید ب ) در قسمت Password رمز عبور کانکشن خود را وارد کنید . ج ) با انتخاب چک باکس show Characters کلمات یا اعداد رمز عبور شما نمایان می شوند د ) با انتخاب چک باکس password Remember this کلمه عبور شما ذخیره می شود و در هر بار ورود به کانکشن رمز عبور شما در جای خود باقی است و نیازی به وارد کردن مجدد آن نیست

در آخر بر روی create کلیک کنید

| 📀 🗓 Connect to a Workpla | ce                                     |                |
|--------------------------|----------------------------------------|----------------|
| Type your user nam       | ne and password                        |                |
| User name:               |                                        |                |
| Password:                |                                        |                |
|                          | Show characters Remember this password |                |
| Domain (optional):       |                                        |                |
|                          |                                        |                |
|                          |                                        |                |
|                          |                                        |                |
|                          |                                        | Connect Cancel |

در صورتی که کانکشن شما با موفقیت ایجاد شود با تصویر زیر رو به رو خواهید شد :

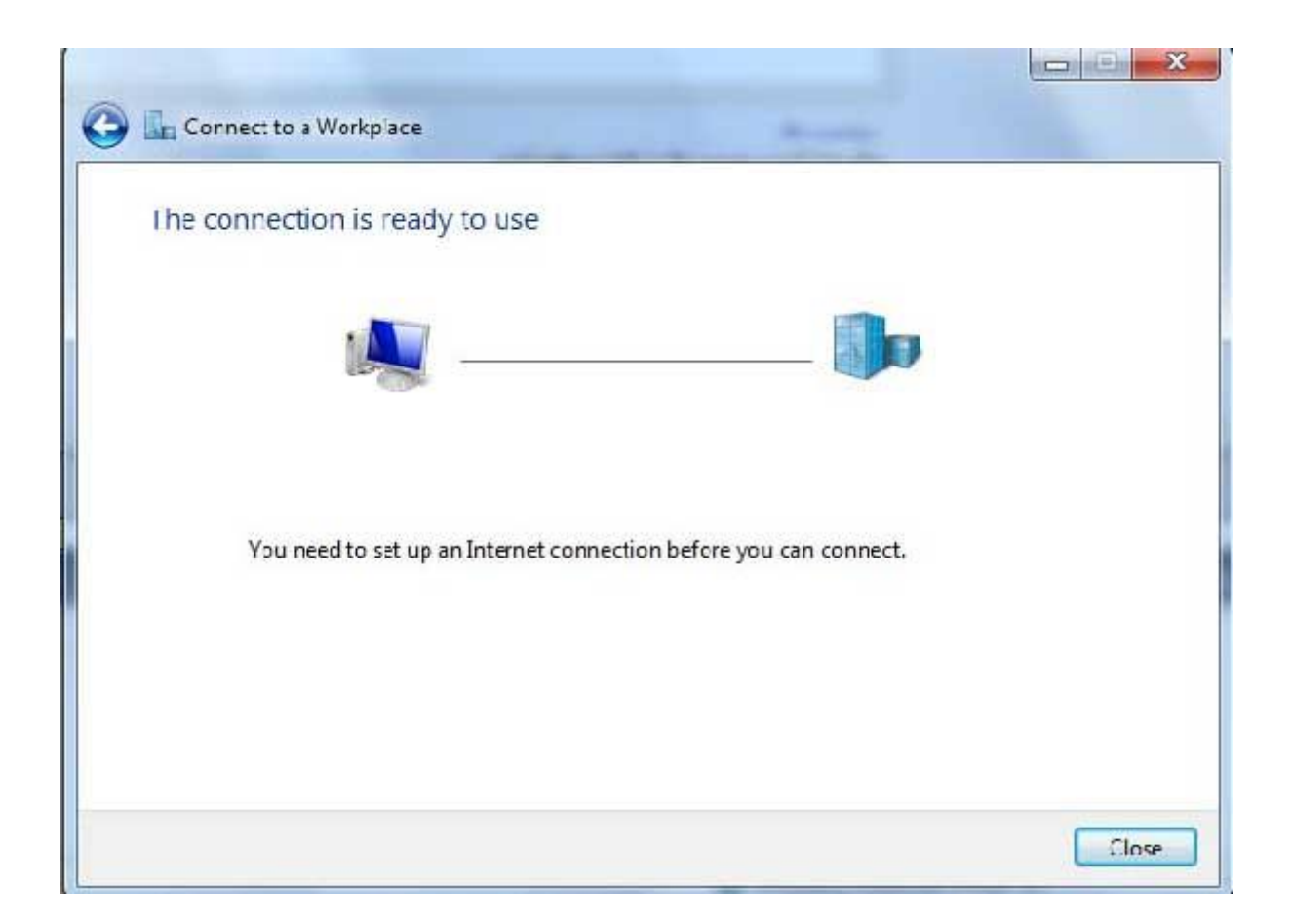

حال بر روی close کلیک کنید

اکنون برای کانکت کردن VPN خود دو مرتبه بر روی آیکن شبکه در تولبار کلیک کنید

شما متوجه می شوید که نام VPN شما به لیست اضافه شده است ! با کلیک بر روی آن گزینه Connect در پایین آن ظاهر می شود ! با کلیک بر روی Connect ، کانکشن VPN شما باز خواهد شد ! و دو مرتبه با کلیک بر روی گزینه Connect اتصال به IP مورد نظر شما برقرار خواهد شد

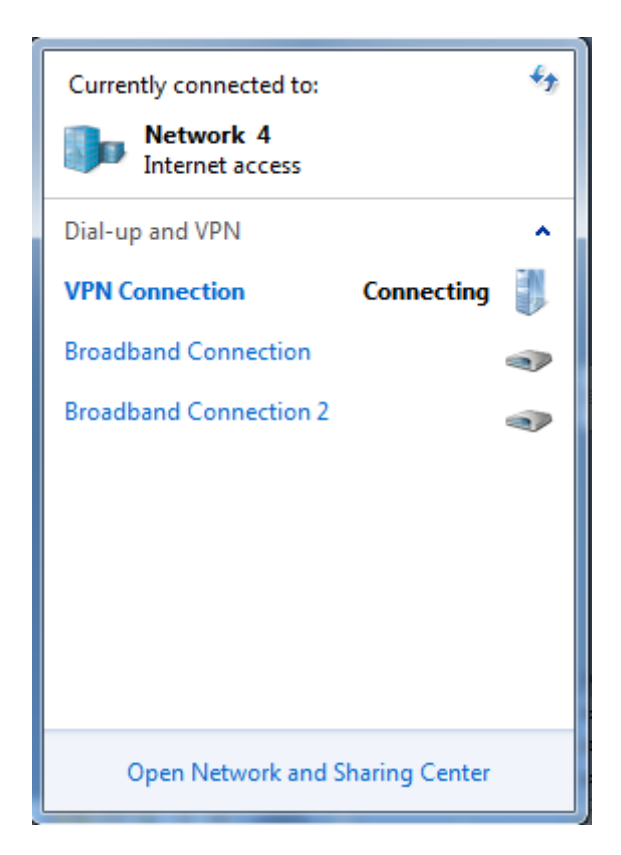

| Seconnect VPN Connection                                                                              |
|----------------------------------------------------------------------------------------------------|
|                                                                                                    |
| User name:                                                                                            |
| Password:<br>Domain:                                                                                  |
| Save this user name and password for the following users:<br>Me only<br>Anyone who uses this computer |
| Connect Cancel Properties Help                                                                        |

زمانی که اتصال connection ساخته شد روی Properties کلیک کرده در پنجره باز شده قسمت

Security را انتخاب نمایید. در قسمت Data encryption گزینه Optional encryption را انتخاب نمایید. در قسمت authentication نیز مطابق با شکل زیر عمل نمایید:

| ieneral Opti        | ons Security                      | Networking                        | Sharing                    |          |
|---------------------|-----------------------------------|-----------------------------------|----------------------------|----------|
| Type of VPN         |                                   |                                   |                            |          |
| Automatic           |                                   |                                   |                            | •        |
| Data encrypt        | ion:                              |                                   | Advanced                   | settings |
| Optional end        | ryption (conne                    | ct even if no e                   | ncryption)                 |          |
| Authenticat         | ion                               |                                   |                            |          |
| O Use Ext           | ensible Authent                   | tication Protoc                   | ol (EAP)                   |          |
|                     |                                   |                                   | 20 5875                    | : *      |
|                     |                                   |                                   | Prope                      | erties   |
| Allow the           | ese protocols                     |                                   | <u> </u>                   |          |
| EAP-MS<br>any of th | CHAPv2 will b<br>nese protocols   | e used for IKE<br>for other VPN t | v 2 VPN type. Se<br>types. | elect    |
| <b>V</b> Uner       | crypted passw                     | ord (PAP)                         |                            |          |
| Chall               | enge Han <mark>d</mark> sha       | ke Authenticat                    | tion Protocol (CH          | HAP)     |
| Micro               | soft CHAP Ver                     | sion 2 (MS-CH                     | IAP v2)                    |          |
| □ A                 | utomatically us<br>assword (and o | e my Windows<br>Iomain, if any)   | s logon name an            | d        |

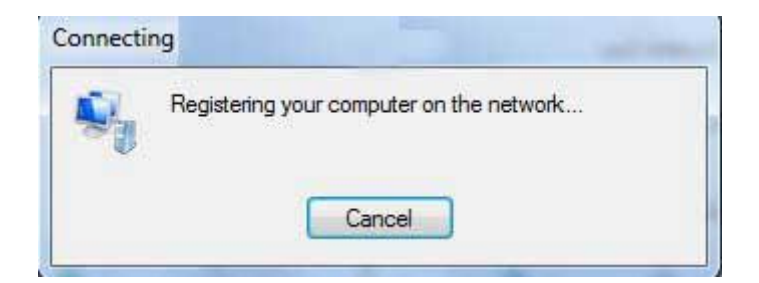

تهیه و تنظیم: فرزانه عراقی

بخش خدمات الكترونيك كتابخانه مركزى دانشگاه علوم پزشكى اهواز